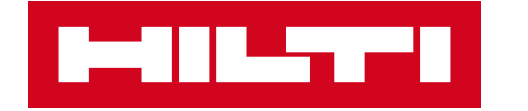

## ON!TRACK 3 관리자 간이매뉴얼

dimminum

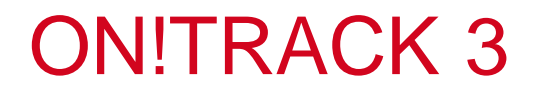

ON!Track에 로그인 하기 >>

Ontrack3.hilti.com

안드로이드 APP 다운받기 >>

Android: https://play.google.com/store/apps/details?id=com.hilti.mobile.ontrack3

ios APP 다운받기 >>

iOS: https://apps.apple.com/us/app/id1440949754

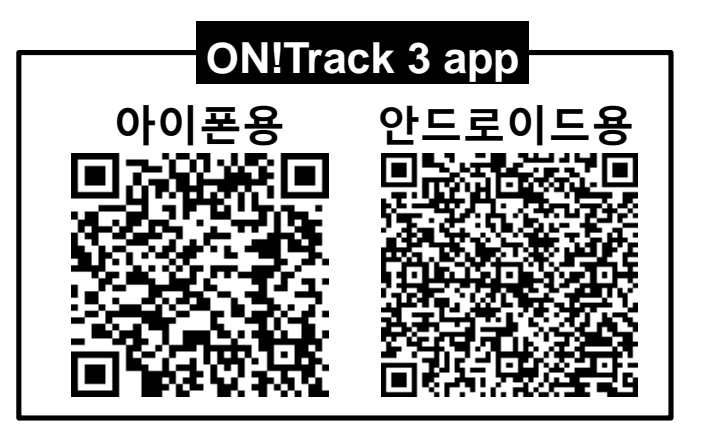

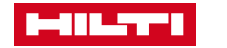

#### 카테고리 별 생성 순서

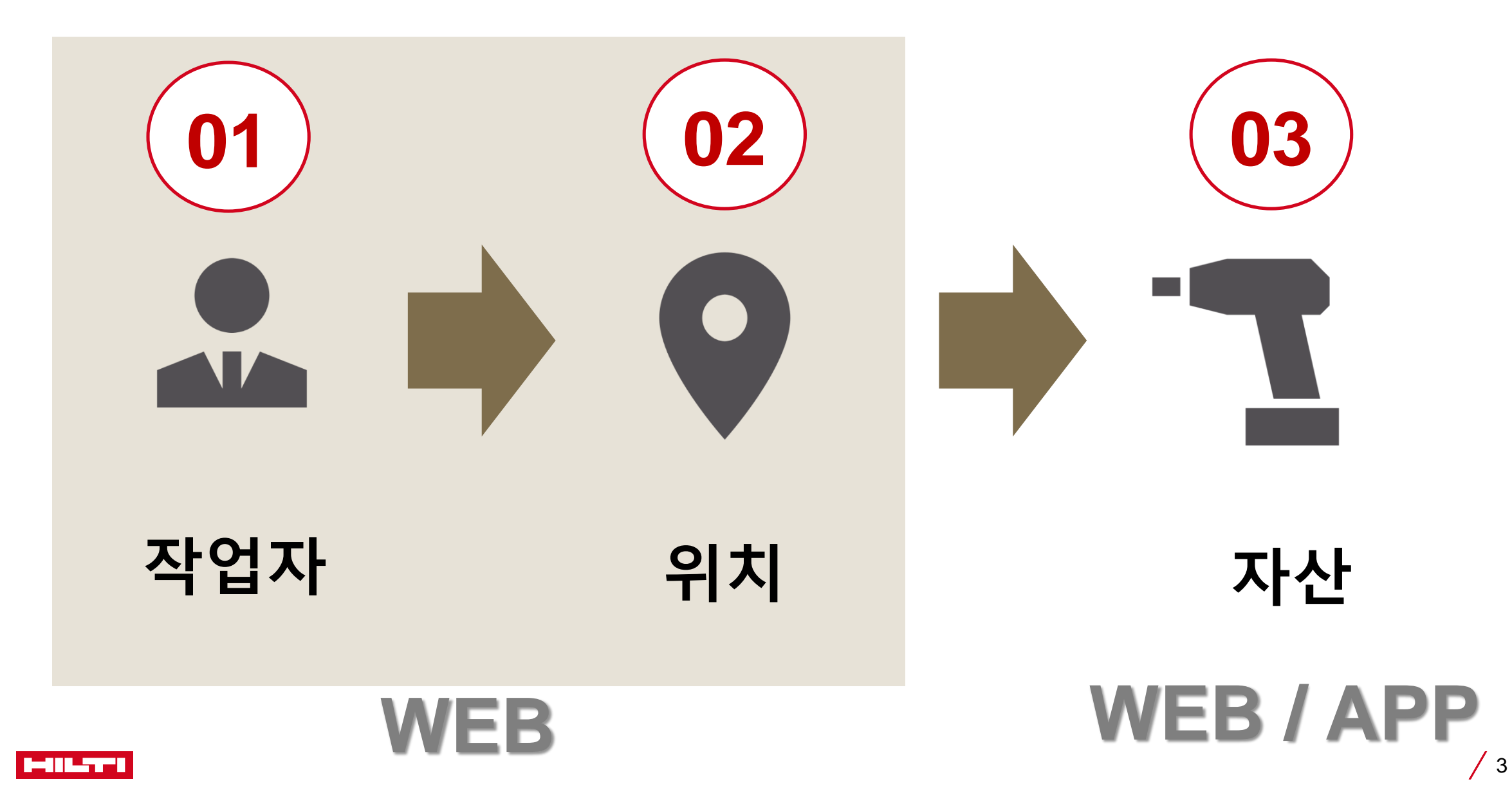

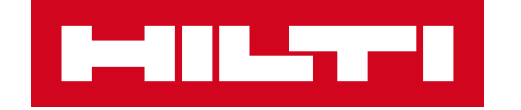

# 작업자 생성

#### STEP 1. 사용자 추가

#### 1. 로그인 하기 (관리자 ID/PW) 2. 작업자 탭에서 "추가" 클릭

| .og in                  | ▶ 11 ▶ 11 ● NITrack   자산 위치 핵업자   나의 컨테 (t) ▼ 모든 작업자 ▼        | 보고서 관리 •             |                          | 🕜 🌲 알림 🖵 운반카트 |
|-------------------------|---------------------------------------------------------------|----------------------|--------------------------|---------------|
| E-mail address          | Q. 작업자 관색 역<br>17 작업자 + - · · · · · · · · · · · · · · · · · · | 할 ♥ 라벨 ♥ 계약유형 ♥ 책임 ♥ | 지정 🔻 인증서 🔻               |               |
| Password                | tom smith                                                     | 전체<br>슈퍼 관리자<br>전체   | 자산 없음<br>위지 관리자<br>자산 없음 |               |
| Keep me logged in       |                                                               | ㅠ~ 는디서<br>접근 금지      | 위시 먼다석<br>자산 없음          |               |
| LOG IN                  |                                                               |                      |                          |               |
| orgot password? >       | —                                                             |                      |                          |               |
| leed help? Contact us > |                                                               |                      |                          |               |

# 3. 필수사항 입력및 응용프로그램 권한 생성

| 순신                                                                                                    |         | 01                                                |                                         |  |  |
|----------------------------------------------------------------------------------------------------|---------|---------------------------------------------------|-----------------------------------------|--|--|
|                                                                                                    |         |                                                   |                                         |  |  |
| 여기에 파일을 드레그 앤 드름하거나 클릭한                                                                                                    | 하여 찾아보기 |                                                   |                                         |  |  |
| ~~~ ~ = ~ - i zump, .prg, .jpg, .jpg, .jm, .dmp, .gr                                                                                                    |         |                                                   |                                         |  |  |
| 입력 또는 선택                                                                                                    | •       |                                                   |                                         |  |  |
| 계약 유형                                                                                                    |         |                                                   |                                         |  |  |
| 슈퍼 관리자                                                                                                    | ⊙ ▼     |                                                   |                                         |  |  |
| 책임                                                                                                    |         |                                                   |                                         |  |  |
| 위치 관리자                                                                                                    | •       | 0                                                 |                                         |  |  |
|                                                                                                    |         |                                                   |                                         |  |  |
|                                                                                                    |         |                                                   |                                         |  |  |
| 연락처 세부 정보                                                                                                    |         |                                                   |                                         |  |  |
| 연락처 세부 정보<br>사무실                                                                                                    |         | 모바일                                               |                                         |  |  |
| 연락처 세부 정보<br>사무실<br>+ 44 이시, 1234 567891                                                                                                    |         | 모바일<br>+ 44                                       | 01000232323                             |  |  |
| 연락처 세부 정보<br>사무실<br>+ 44 이시. 1234 567891<br>사설 비상사태                                                                                                    |         | 모바일<br>+ 44<br>개인 주택                              | 01000232323                             |  |  |
| 연락치 세부 장보<br>사무님<br>+ 44 이시. 1234 567891<br>사설 비상 사태<br>+ 44 이시. 1234 567891                                                                                                    |         | 모바일<br>+ 44<br>개인 주택<br>+ 44                      | 01000232323<br>이시, 1234 567891          |  |  |
| 연락치 세부 장보<br>사무실<br>+ 44 이시. 1234 567891<br>사설 비상 사태<br>+ 44 이시. 1234 567891<br>활행 이메일                                                                                                    |         | 모바일<br>+ 44<br>개인 주택<br>+ 44<br>언어                | 01000232323<br>0] A., 1234 567891       |  |  |
| 연락치 세부 장보<br>사무실<br>+ 44 에시. 1234 567891<br>사설 비상사태<br>+ 44 에시. 1234 567891<br>알림 이미일<br>ontrackcustomer@gmail.com                                                                                                    |         | 모바일<br>  + 44<br>개인 주택<br>  + 44<br>언어<br>  한국어(( | 01000232323<br>이시. 1234 567891<br>대완민국) |  |  |
| 연락처 세부 장보<br>사무님<br>+ 44 에시. 1234 567891<br>사설 비상사태<br>+ 44 에시. 1234 567891<br>왕림 이메일<br>ontrackcustomer@gmail.com                                                                                                    |         | 모바일<br>+ 44<br>개인 주택<br>+ 44<br>언어<br>한국어 ()      | 01000232323<br>이시. 1234 567891<br>대완민국) |  |  |
| 연락처 세부 장보<br>사무님<br>+ 44 에시. 1234 567891<br>사설 비상 사태<br>+ 44 에시. 1234 567891<br>왕림 이에일<br>ontrackcustomer@gmail.com                                                                                                    |         | 모바일<br>+ 44<br>개인 주택<br>+ 44<br>언어<br>한국어 (I      | 01000232323<br>이시. 1234 567891<br>대완민국) |  |  |
| 연락처 세부 장보<br>사무실<br>+ 44 이시. 1234 567891<br>사설 비상사태<br>+ 44 이시. 1234 567891<br>올림 이메일<br>ontrackcustomer@gmail.com                                                                                                    |         | 모바일<br>+ 44<br>개인 주택<br>+ 44<br>언어<br>한국어 (1      | 01000232323<br>이시, 1234 567891<br>대한민국) |  |  |
| 연락처 세부 정보<br>사무실<br>+ 44 이시. 1234 567891<br>사설 비상사태<br>+ 44 이시. 1234 567891<br>올림 이미일<br>ontrackcustomer@gmail.com                                                                                                    |         | 모바일<br>+ 44<br>개인 주택<br>+ 44<br>언어<br>한국어 (1      | 01000232323<br>이시, 1234 567891<br>대한민국) |  |  |
| 연락처 세부 정보<br>사무실<br>+ 44 이시. 1234 567891<br>서설 비상사태<br>+ 44 이시. 1234 567891<br>활항 이메일<br>ontrackcustomer@gmail.com<br>응용 프로그램 접근<br>협 및 모바일 응용 프로그램에 대한 접근 하용<br>사용자에게 이메일 주소가 있는가?                                                       |         | 모바일<br>+ 44<br>개인 주택<br>+ 44<br>안어<br>한국어 (1      | 01000232323<br>역시, 1294 567891<br>대원민국) |  |  |
| 연락처 세부 정보<br>사무실<br>+ 44 이시. 1234 567891<br>서설 비상사태<br>+ 44 이시. 1234 567891<br>활항 이메일<br>ontrackcustomer@gmail.com<br>응용 프로그램 접근<br>협 및 모바일 응용 프로그램에 대한 접근 하용<br>사용자에게 이메일 주소가 있는가?<br>◎ 역                                                |         | 모바일<br>+ 44<br>개인 주택<br>+ 44<br>안어<br>한국어 (t      | 01000232323<br>역시, 1294 567891<br>대한민국) |  |  |
| 연락처 세부 정보<br>사무실<br>+ 44 이시. 1234 567891<br>서설 비상사태<br>+ 44 이시. 1234 567891<br>활항 이메일<br>ontrackcustomer@gmail.com<br>응용 프로그램 접근<br>협 및 모바일 응용 프로그램에 대한 접근 하용<br>사용자에게 이메일 주소가 있는가?<br>③ 에<br>④ 아니오<br>로그인 이메일* ●                         |         | 모바일<br>+ 44<br>개인 주택<br>+ 44<br>안어<br>한국어 (1      | 01000232323<br>에시, 1234 567891<br>대원민국) |  |  |
| 연락처 세부 정보<br>사무실<br>+ 44 이시. 1234 567891<br>사설 비상 사태<br>+ 44 이시. 1234 567891<br>활량 이메일<br>ontrackcustomer@gnail.com<br>응용 프로그램 접근<br>활 및 도바일 응용 프로그램에 대한 접근 하용<br>사용자에게 이메일 주소가 있는가?<br>④ 아니오<br>로그인 이메일 * ●<br>ontrackcustomer@gnail.com |         | 모바일<br>+ 44<br>개인 주택<br>+ 44<br>언어<br>한국어 (1      | 01000232323<br>데시, 1234 567891<br>대한민국) |  |  |
| 연락치 세부 정보<br>사무실<br>+ 44                                                                                                    |         | 모바일<br>+ 44<br>개인 주택<br>+ 44<br>언어<br>한국어 (1      | 01000232323<br>이시, 1234 567891<br>대완민국) |  |  |
| 연락치 세부 정보<br>사무실<br>+ 44                                                                                                    |         | 모바일<br>+ 44<br>개인 주택<br>+ 44<br>언어<br>한국어 (1      | 01000232323<br>이지, 1234 567891<br>대한민국) |  |  |

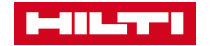

## STEP 2. 사용자 계정 활성화 및 비밀번호 생성

#### 1. 이메일 열기 및 이메일 활성화 클릭 2. 비밀번호 입력 및 활성화

| 계정을 활성화 하십시오                                        |
|-----------------------------------------------------|
|                                                     |
| 순신 이<br>▼ angel2966@hanmail.net<br>비밀번호 입력+<br>비밀번호 |
| 비밀번호<br>비밀번호<br>나는 일반적인 <u>사용 조건</u> 과 프라이너         |
| 지금 형성화                                              |
|                                                     |
| 5. 로그인 하기                                           |
| (ontrack3 hilti com                                 |
|                                                     |
|                                                     |
|                                                     |

| et 📕 C             | Ontrack dummy 08                                     |  |  |  |  |
|--------------------|------------------------------------------------------|--|--|--|--|
| 1과 프라이버.<br>금 활성화하 | 비밀번호 보얀 요구 사항   ···································· |  |  |  |  |
|                    |                                                      |  |  |  |  |
|                    |                                                      |  |  |  |  |
|                    | LOG IN                                               |  |  |  |  |
|                    | E-mail address                                       |  |  |  |  |
| n                  | Password                                             |  |  |  |  |
|                    | Keep me logged in                                    |  |  |  |  |
|                    | LOG IN                                               |  |  |  |  |
|                    | Forgot password? ><br>Need help? Contact us >        |  |  |  |  |

⊕

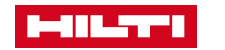

## (참고) 기존 ID의 비밀번호 재설정

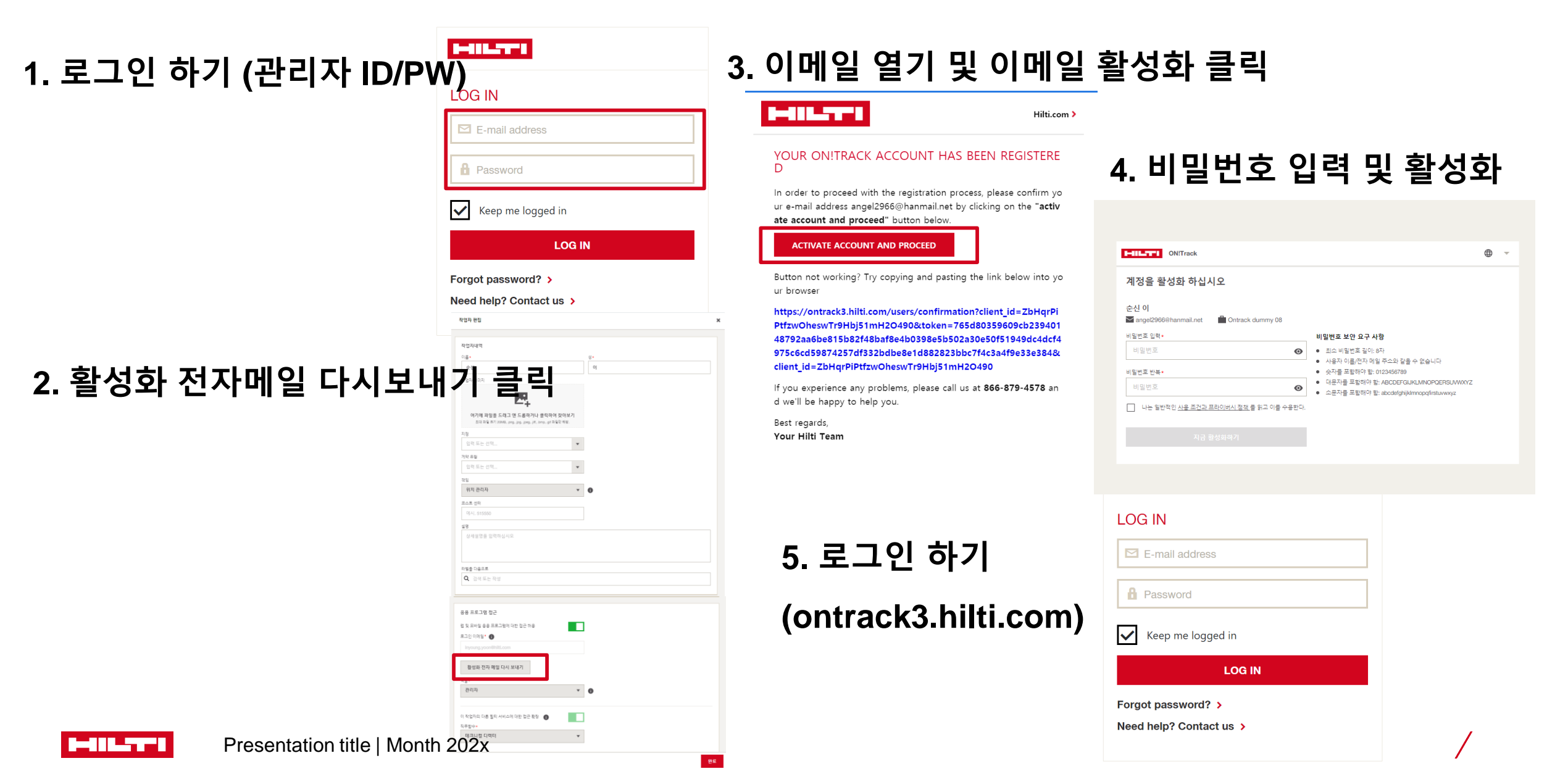

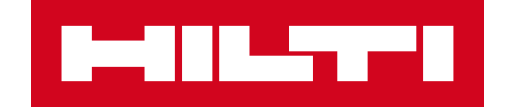

위치 생성

#### STEP 1. 위치 추가

1. 로그인 하기 (관리자 ID/PW) 2. 위치 탭에서 "추가" 클릭

#### 3. 필수사항 입력 및 그룹 선택

이전 단계로 돌아가기

위치 추가

|                         |                                             |                                              |       | 1 일반 정보 2 위지                             |      |
|-------------------------|---------------------------------------------|----------------------------------------------|-------|------------------------------------------|------|
|                         | ONITrack                                    |                                              |       | 위지 상세정보                                  |      |
|                         | 자산 위치 작업자 보고서 관리                            | *                                            |       | 유입·<br>20002                             |      |
|                         | 나의견해(1) 🔻 보본위지 : 🔸 이 보기 추가                  |                                              |       | 018*                                     |      |
|                         | Q, 위지 검색 위치 · 위치 유월 ·                       | 라벨 🔹 위치 관리자 이름 👻 위치 관리자 성 💌 코스트 센터 💌 위치 상태 💌 |       | 대구 00 대부트 원장<br>위치 사리•                   |      |
| LOG IN                  | - 4위자 + · · · · · · · · · · · · · · · · · · |                                              |       | 왕성파 v 💽                                  |      |
|                         |                                             | 돌수 강                                         | 4 자산  | 에시, 이 위치의 자산 관리, 구성 및 검색                 |      |
| E mail address          | Lest_장고                                     |                                              |       | · · · · · · · · · · · · · · · · · · ·    |      |
|                         | 위치그를                                        | <del>독수</del> 강                              | 자산 없을 |                                          |      |
|                         |                                             | 동수 김                                         | 3 자신  | 연락체 세부 정보<br>위치 군리지• 프리 전의               |      |
| Password                | test1_작업장                                   |                                              |       | 순원 이 · · · · · · · · · · · · · · · · · · |      |
|                         | 작업장<br>10017 자 아자                           | <u>독수</u> 26                                 | 자산 없을 | HV/ 1227<br>+ 44 이(시, 1224 967991        |      |
| _                       | 0 ⊟ 0                                       |                                              |       |                                          |      |
| ✓ Keep me logged in     |                                             |                                              |       | 식별 상세정보<br>위치 ID                         |      |
|                         |                                             |                                              |       | 9(A), ZUR123                             |      |
| LOG IN                  |                                             |                                              |       | - A0 55<br>19                            |      |
|                         |                                             |                                              |       | 1 오만 정보                                  | 2 위치 |
| Forgot password?        |                                             |                                              |       | Q. 24                                    |      |
|                         |                                             |                                              |       | ▲ test_*238                              |      |
| Need help? Contact us > |                                             |                                              |       | Toot, 의교<br>Market, 위지그를                 |      |
|                         |                                             |                                              |       | 10 tent, 4000<br>10 tent, 4000           |      |
|                         |                                             |                                              |       | 🖿 그용직되지 않음                               |      |
|                         |                                             |                                              |       | 다 이상 공과는 물 수 없다.                         |      |
|                         |                                             |                                              |       |                                          |      |
|                         |                                             |                                              |       |                                          |      |

92

## THANK YOU

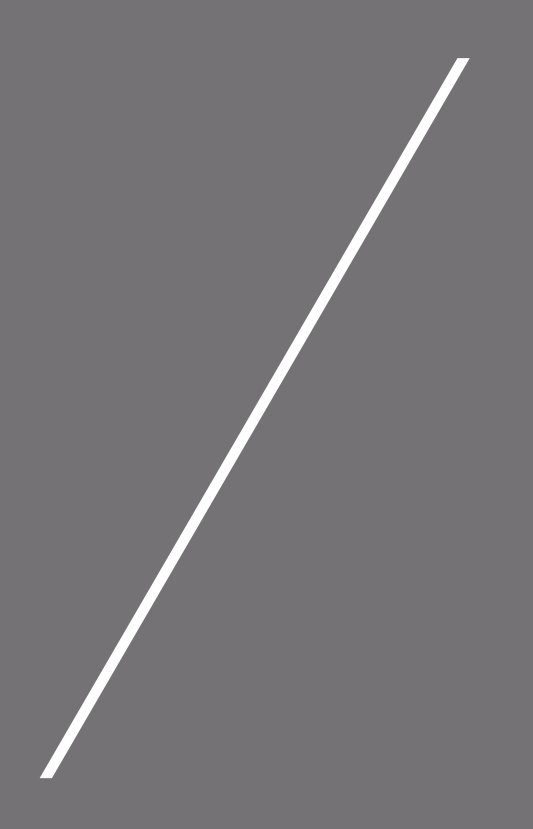

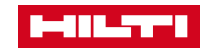